# Logistyka

## E-TAX FREE

Uwaga

W przypadku dokumentów TAX FREE wystawionych przed 1 stycznia 2022 zachowane zostaną dotychczasowe mechanizmy działania. Poniższy opis dotyczy dokumentów wystawionych po tej dacie. Procedura TAX FREE umożliwia podróżnym uzyskanie zwrotu podatku VAT od towarów zakupionych na terytorium UE i wywiezionych poza obszar celny Wspólnoty Europejskiej. Od 1 stycznia 2022 roku podróżny będzie mógł otrzymać zwrot podatku VAT, jeżeli:

- sprzedawca wystawi TAX FREE, elektroniczny dokument TAX FREE,
- podróżny wywiezie zakupiony towar poza granice Unii Europejskiej,
- funkcjonariusz Służby Celno-Skarbowej potwierdzi wywóz towaru w systemie TAX FREE po sprawdzeniu zgodności danych dotyczących podróżnego, zawartych w dokumencie elektronicznym TAX FREE z danymi zawartymi w paszporcie lub innym dokumencie potwierdzającym tożsamość,
- podróżny przedstawi potwierdzony wydruk elektronicznego dokumentu TAX FREE otrzymanego od sprzedawcy – w przypadku gdy podróżny opuszcza Unię Europejską z terytorium państwa członkowskiego innego niż Polska.

W związku z wprowadzeniem digitalizacji rozliczeń i obiegu dokumentów, od początku stycznia 2022 sprzedaż w systemie będzie wymagała używania kas online (zmiany wprowadzone nowelizacją ustawy o VAT w ramach tzw. pakietu SLIM VAT.)

### Zmiany na formularzu firmy

Na formularzu firmy dodany został parametr Elektroniczne TAX

FREE, który determinuje dostępność:

- pól związanych z elektronicznymi TAX FREE na dokumencie
- akcji odpowiedzialnych m.in. za wysyłanie, unieważnianie i odbieranie statusu TAX FREE.

Po zaznaczeniu parametru dodatkowo prezentowana zakładka TAX FREE, na której należy zdefiniować:

- Login i hasło służące do komunikacji z wykorzystaniem Web Service
- Odcisk palca certyfikatu oraz jego ważność

Uwaga

Parametr dostępny jest wyłącznie, jeżeli na formularzu firmy wskazano grupę stawek VAT: *PL*.

| Typ: Lokalne Firma Główna                      | 🗹 Aktywne < >    |
|------------------------------------------------|------------------|
| Nazwa                                          |                  |
| Firma                                          |                  |
| Waluta                                         | Grupa stawek VAT |
| PLN                                            | PL ~             |
| Data utworzenia                                |                  |
| 25.03.2022                                     | *                |
| Nazwa firmy                                    |                  |
| Comarch S.A.                                   |                  |
| NIP                                            | REGON            |
| * 677-00-65-406                                |                  |
| Forma prawna                                   | NIW              |
|                                                | •                |
| Branża PKD                                     |                  |
|                                                | -                |
| Numer rejestrowy BDO                           |                  |
|                                                |                  |
| Adres                                          | /                |
| Kraków, al. Jana Pawła II 39A                  |                  |
| Telefon                                        | E-mail           |
|                                                |                  |
| URL                                            |                  |
|                                                |                  |
| ivumer w rejesuze                              |                  |
|                                                | 25.03.2022       |
| Kapitał zakładowy                              | Kapitał wpłacony |
| 0 PLN                                          | 0 PLN + .        |
| Powierzchnia sklepu                            |                  |
|                                                |                  |
| Handel                                         | =                |
| Sprzedaz z brakami Monitorowanie transportu Sl | ENT              |
| Elektroniczne TAX FREE                         |                  |
| Obsługa odwrotnego obciąż                      | enia             |
| Faktura do paragonu wg prz                     | episów polskich  |
| Obsługa KSeF od: 25.                           | 03.2022 -        |
| Drukowanie paragonów                           |                  |
| procession and paragement                      |                  |

Formularz firmy

#### Uwaga

Domyślnie parametr *Elektroniczne TAX FREE* jest odznaczony z możliwością jego zaznaczenia w dowolnym momencie pracy z systemem.

Dodatkowo, na definicji dokumentu TF w firmie, w której zaznaczono powyższy parametr, udostępniona została opcja automatycznej wysyłki dokumentu TF podczas jego zatwierdzania  Automatyczny eksport na PUESC, który dostępny jest w grupie parametrów Parametry dokumentów.

| Ogólne                                             | Diagram                                                      | Serie                             | Widoczność      | Schematy nume | ragi                |  |
|----------------------------------------------------|--------------------------------------------------------------|-----------------------------------|-----------------|---------------|---------------------|--|
| Paramet                                            | ry                                                           |                                   |                 |               |                     |  |
| Kod:<br>Nazwa:                                     |                                                              |                                   | 17              |               |                     |  |
|                                                    |                                                              |                                   | TAX FREE        |               |                     |  |
| Grupa:                                             |                                                              |                                   |                 |               | Handlowe rozchodowe |  |
| 🗹 Uwzglę                                           | dniaj w okres                                                | ie opera                          | icji handlowych |               |                     |  |
|                                                    | ry dokument                                                  | 1                                 |                 |               |                     |  |
| Paramet                                            |                                                              |                                   |                 |               |                     |  |
| Paramet                                            | dzenie zapła                                                 | ty                                |                 |               |                     |  |
| Paramet<br>Potwier<br>Nieroz                       | dzenie zapła<br>iczone opera                                 | ty<br>icje                        |                 | _             |                     |  |
| Paramet<br>✓ Potwier<br>Nierozi<br>✓ Automa        | dzenie zapla<br>iczone opera<br>ityczny ekspo                | ty<br>icje<br>irt na PU           | ESC             |               |                     |  |
| Paramet<br>Potwier<br>Nieroz<br>Automa<br>Retencja | dzenie zapła<br>iczone opera<br>ityczny ekspo<br>danych osol | ty<br>icje<br>irt na PU<br>bowych | ESC             | ]             |                     |  |

Definicja dokumentu TAX FREE

### Konfiguracja wymiany danych TAX FREE

W konfiguracji systemu: *System -> Konfiguracja -> Wymiana danych*, dodana została nowa sekcja z parametrami TAX FREE, w której zapisywane są dane niezbędne do logowania do PUESC oraz miejsca przechowywania plików XML. Sekcja widoczna jest po zaznaczeniu parametru TAX FREE w firmie/centrum, do której zalogowany jest operator. W sekcji dostępne są następujące pola:

- Adres usługi Web Service
- Katalog plików wymiany, do którego wysyłane i odbierane będą wszystkie pliki XML

| Konfiguracja       |                                                                                                    | - |      | $\times$ |
|--------------------|----------------------------------------------------------------------------------------------------|---|------|----------|
|                    |                                                                                                    |   |      |          |
| Ogólne             | E-deklaracja                                                                                                    |   |      |          |
| Komputer           | Adres usługi Web Service: https://bramka.e-deklaracje.mf.gov.pl/                                                                                                    |   |      |          |
| Formularze         | Katalog plików wymiany:                                                                                                    |   | ()   |          |
| Formularze         | Pliki JPK                                                                                                    |   |      |          |
| Księgowość         | ☑ JPK                                                                                                    |   |      |          |
| Środki trwałe      | Adres usługi Web Service:                                                                                                    |   |      |          |
| Handel             | Katalog plików wymiany:                                                                                                    | 5 | ()   |          |
| Daulandra fickalan | and the second second se |   | 1007 |          |
| Drukarka tiskaina  | Przelewy                                                                                                    |   |      |          |
| Kolektor           | Katalog plików wymiany:                                                                                                    |   | ()   |          |
| Waga               | TAX FREE                                                                                                    | _ |      |          |
| Waga metkująca     | Adres uslugi Web Service text fre                                                                                                    |   |      |          |
| Terminal płatniczy | Katalog plików wymiany                                                                                                    |   | ()   |          |

Okno konfiguracji systemu

### Zmiany na karcie pracownika

Uwaga

Aby uzyskać identyfikator ID SISC potrzebny do rejestracji i obsługi dokumentów TF pracownik w pierwszej kolejności powinien zarejestrować się (przynajmniej w sposób uproszczony) na platformie PUESC.

Na karcie pracownika dodana została zakładka TAX FREE, która dostępna jest wyłącznie, jeżeli na formularzu firmy zaznaczony jest parametr *Elektroniczne TAX FREE*. Zakładka zawiera następujące pola pobierane z konta w PUESC:

- Adres e-mail oraz Hasło
- Identyfikator ID SISC

Uwaga

W związku z wprowadzonymi zmianami, w firmie z zaznaczoną obsługą TAX FREE blokowane jest wystawienie TAX FREE do paragonu dla operatora niepowiązanego z pracownikiem.

### Zmiany na dokumencie TAX FREE

Formularz dokumentu TAX FREE został dostosowany do wymiany z

PUESC i rozszerzony o dodatkowe pola wykorzystywane podczas elektronicznej komunikacji:

- Podmiot pośredniczący domyślnie pobierany jest z pola Podmiot pośredniczący TAX FREE, dostępnego na centrum typu firma (z możliwością zmiany)
- Numer UNS unikatowy numer dokumentu nadawany przez PUESC
- Status e-dokumentu informacja o statusie dokumentu zwrócona przez PUESC
- Data wysłania data wysłania dokumentu na PUESC aktualizująca status e- dokumentu na Wprowadzony
- Data wywozu data opuszczenia towaru przez kraj członkowski
- Data wpływu data potwierdzenia wywozu
- Kwota zwrotu kwota zwrotu VAT uzupełniana ręcznie za pomocą akcji Rozliczenie TAX FREE
- Data zwrotu data zwrotu podatku VAT uzupełniana ręcznie za pomocą akcji Rozliczenie TAX FREE

#### Uwaga

Jeżeli na centrum typu *Firma* włączono parametr *Elektroniczne TAX FREE*, to na formularzu dokumentu ukryty zostaje parametr: *Potwierdzenie wywozu*.

Na zakładce *Nabywca* dokumentu TF dodano pola:

- Data urodzenia wartość pola pobierana jest z karty kontrahenta, z możliwością ręcznego uzupełnienia w przypadku kontrahenta Nieokreślonego
- Numer rachunku bankowego numer pobierany z karty kontrahenta z możliwością zmiany, jeżeli do danego kontrahenta jest przypisany więcej niż jeden rachunek

#### Uwaga

Dokument TAX FREE może być wystawiony wyłącznie na kontrahenta typu *Odbiorca detaliczny*. Wyjątek stanowi kontrahent *Nieokreślony* – jego status automatycznie ustawia się jako odbiorca detaliczny w momencie generowania TAX FREE, co umożliwia wprowadzenie wartości niezbędnych pól (*imię*, *nazwisko*, *data urodzenia*). Po wygenerowaniu dokumentu status kontrahenta zostaje automatycznie przywrócony, a wprowadzone dane zarchiwizowane. Aby zoptymalizować pracę z listą dokumentów TF, dodane zostały dodatkowa kolumny: Status o dokumentu oraz Unikolny, numer

dodatkowe kolumny: *Status e-dokumentu* oraz *Unikalny numer* systemowy.

Dodatkowo, w celu umożliwienia eksportu dokumentu na platformę PUESC oraz wykonywania związanych z tym operacji, na wstążce dodana została nowa grupa przycisków *Elektroniczne TAX-FREE* z poniższymi akcjami:

 Eksportuj TF – przycisk jest aktywny wyłącznie, jeżeli dokument jest zatwierdzony, a status e-dokumentu ma wartość Nie wysłany. Po wybraniu eksportu i poprawnej walidacji przez system, dokument TF otrzymuje numer systemowy, a jego status zostaje zaktualizowany na Wprowadzony.

#### Uwaga

Jeżeli użytkownik nie wypełni któregoś z wymaganych w komunikacie pól, system wyświetla ostrzeżenie, wskazujące brakuje informacje konieczne to wysłania TF.

 Pobierz status – przycisk aktywny dla dokumentów ze statusem e-dokumentu: Wprowadzony, Potwierdzony wywóz, Potwierdzony częściowy wywóz.

#### Uwaga

Operacje: *Eksportuj TF* oraz *Pobierz status* mogą być wykonywane seryjnie dla wielu dokumentów jednocześnie.

 Unieważnij TF – umożliwia unieważnienie dokumentu, który nie powinien zostać wysłany do PUESC (aktywny wyłącznie dla dokumentów o statusie Wprowadzony). Po wybraniu przycisku prezentowane jest dodatkowe okno, w którym użytkownik może wprowadzić powód unieważnienia. Po zatwierdzeniu operacji dokument otrzymuje status Unieważniony.

- Rozlicz TAX FREE operacja dostępna dla TF w stanie Wprowadzony dla obsługi dokumentów, gdy podróżny opuści kraj z innego państwa członkowskiego UE niż Polska i chce otrzymać zwrot podatku VAT. Wówczas musi przekazać sprzedawcy potwierdzenie takiego wywozu opieczętowane przez celników danego kraju, a sprzedawca na podstawie takiego potwierdzenia musi wprowadzić w systemie rozliczenie dokumentu TAX FREE. Opcja jest też dostępna w stanie Potwierdzony wywóz i Potwierdzony wywóz częściowo, gdy wywóz towarów został potwierdzony na polskiej granicy i Sprzedawca chce zgłosić zwrot podatku VAT na PUESC i rozliczyć dokument. Po wybraniu przycisku Rozlicz TAX FREE prezentowane jest dodatkowe okno z poniższymi polami:
  - Data wywozu data z dokumentu dostarczonego przez podróżnego, potwierdzającego wywóz towaru poza kraj członkowski UE (tylko przy rozliczaniu na granicy innego państwa UE niż Polska)
  - Kraj wywozu kraj państwa członkowskiego UE, z którego towar został wywieziony (tylko przy rozliczaniu na granicy innego państwa UE niż Polska)
  - Data zwrotu data zwrotu kwoty VAT podróżnemu
  - Kwota zwrotu wartość VAT towarów, które podlegają zwrotowi, kwota nie powinna być większa od kwoty dokumentu TF ani mniejsza niż 0

Uwaga

Data wywozu i Kraj wywozu nie są dostępne dla TF z potwierdzonym wywozem częściowo.

Po zweryfikowaniu prawidłowości i aktualizacji danych w systemie zwracany jest komunikat ze statusem *Rozliczony z podróżnym*.

### **Operacje seryjne na TAX FREE**

Nad listą dokumentów TF dodane została nowa grupa przycisków Elektroniczne TAX-FREE zawierająca przyciski służących do operacji seryjnych:

- Eksportuj TF
- Pobierz status

Po wykonaniu seryjnej operacji w dedykowanym oknie, prezentowany jest log zawierający informacje o statusie wykonania danej operacji.

### Wydruk TAX FREE

W związku z wprowadzonymi zmianami dotychczasowy wydruk został rozbudowany o nowe obowiązkowe dane:

- Zwrot bezgotówkowy
- Zwrot gotówkowy

```
Uwaga
Jeżeli przynajmniej jedna płatność ma ustawioną inną formę
płatności niż gotówka, to prezentowany jest wydruk
bezgotówkowy – w przeciwnym razie gotówkowy.
```

- Unikalny numer systemowy
- Data urodzenia (nabywcy)
- Numer kasy rejestrującej
- Imię i nazwisko wystawiającego
- Identyfikator ID SISC
- Data i godzina zatwierdzenia dokumentu
- Zwrot podatku w kwocie ....... zł ..... gr otrzymałem(-łam)",
  - tekst do ręcznego uzupełnienia